## MICHIGAN STATE UNIVERSITY EXtension

The instructions in this document and intended to use for the Health for One, One Health for All (Animal Science Anywhere Lesson 4H1689)

- Note: To lead a Kahoot session you <u>must</u> have a free account.
- If you would like instructions on how to create a Kahoot account, click here

Once you have a Kahoot account established.

- 1. Go to Kahoot.com
- 2. Log into your Kahoot account with the username and password.
- 3. Click on the Discover tab along the top of the screen.

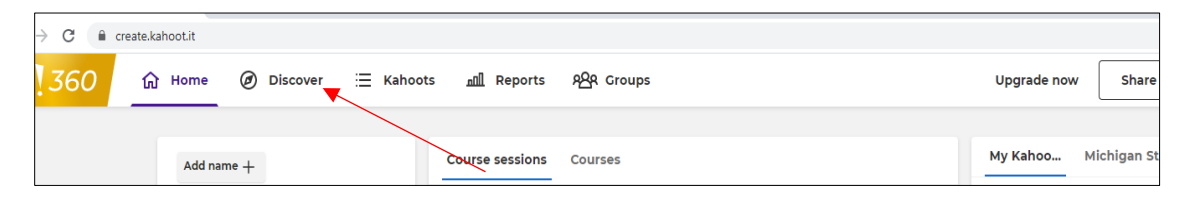

4. In the find field enter 4H1689

| → C 🔒 | create.kahoot.it/v2/di | scover         |            |            |                              |                                                                                                    |                  |                     |          |
|-------|------------------------|----------------|------------|------------|------------------------------|----------------------------------------------------------------------------------------------------|------------------|---------------------|----------|
| 360   | 습 Home                 | Ø Discover     | 📃 Kahoots  | 加] Reports | දු <mark>දි</mark> දි Groups | i<br>                                                                                                    |                  |                     | Upgrad   |
|       | †‡† Filters            | Q Find me a ka | hoot about | Math       | 🛃 Science                    | English Language Arts                                                                                                    | 1 Social Studies | 🚔 General knowledge | 🕷 Litera |
|       |                        |                |            |            |                              | other Designation of the local division of the local division of t |                  |                     |          |

5. Select the Health for One, One Health for All (Animal Science Anywhere Lesson 4H1689)

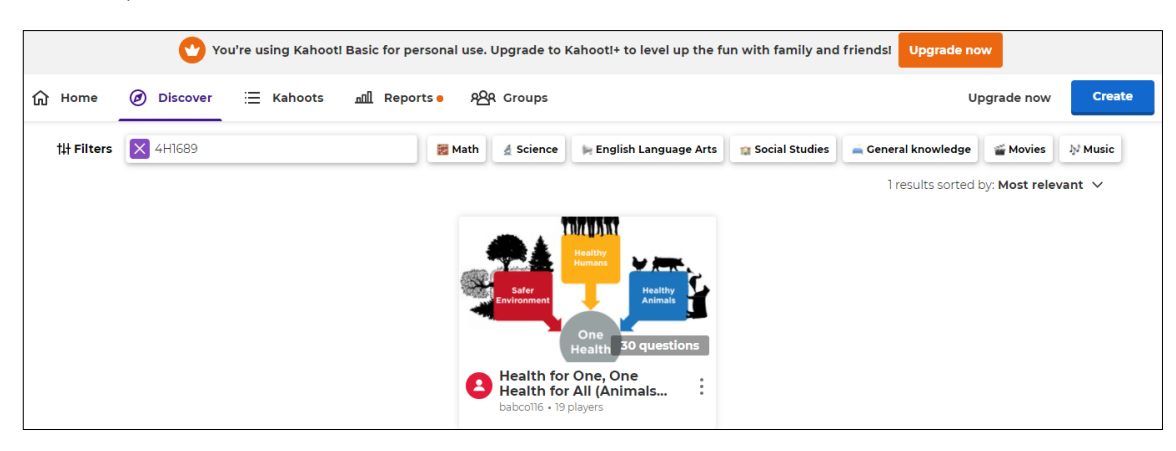

6. Select the Green Play button on the left side.

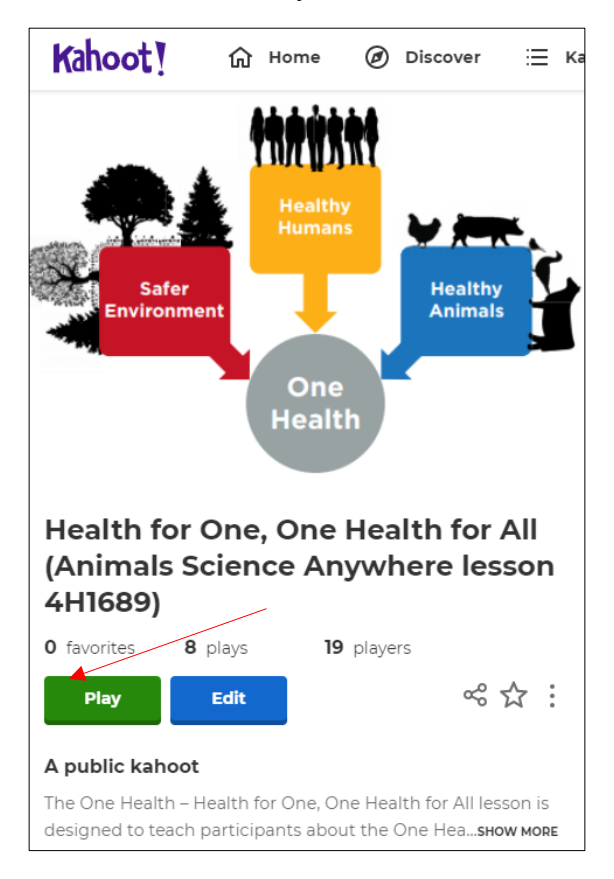

7. Select the Host Option

| Choose a way to play this kahoot                                                                             |        |
|----------------------------------------------------------------------------------------------------|--------|
| For transmission<br>and trivia                                                                               | Scienc |
| Host Challenge                                                                                               | ?      |
| Play a live game together with others Challenge others who play it at their own over video or in person pace |        |
| Start a single-player game with virtual players Practice                                                     |        |
| Close                                                                                                    |        |
| 6 Ouiz                                                                                                    |        |

8. Choose classic or team mode. We recommend the "Classic" mode.

| Play games with up t                        | ne<br>to 10 players |  |  |
|---------------------------------------------|---------------------|--|--|
| Health for One, One Health for All (Animals |                     |  |  |
| Science Anywhere lesson 4H1689)             |                     |  |  |
|                                             |                     |  |  |
|                                             |                     |  |  |
| Player vs Player                            | Team vs Team        |  |  |
| 1:1 Devices                                 | Shared Devices      |  |  |
| Classic                                     | Team mode           |  |  |
| Game options                                | ▼                   |  |  |

9. Have the participants go to <u>www.kahoot.it</u> and enter the game pin displayed on the screen. *Note: The game code will change each time and <u>will not</u> match the code displayed on the image below.* 

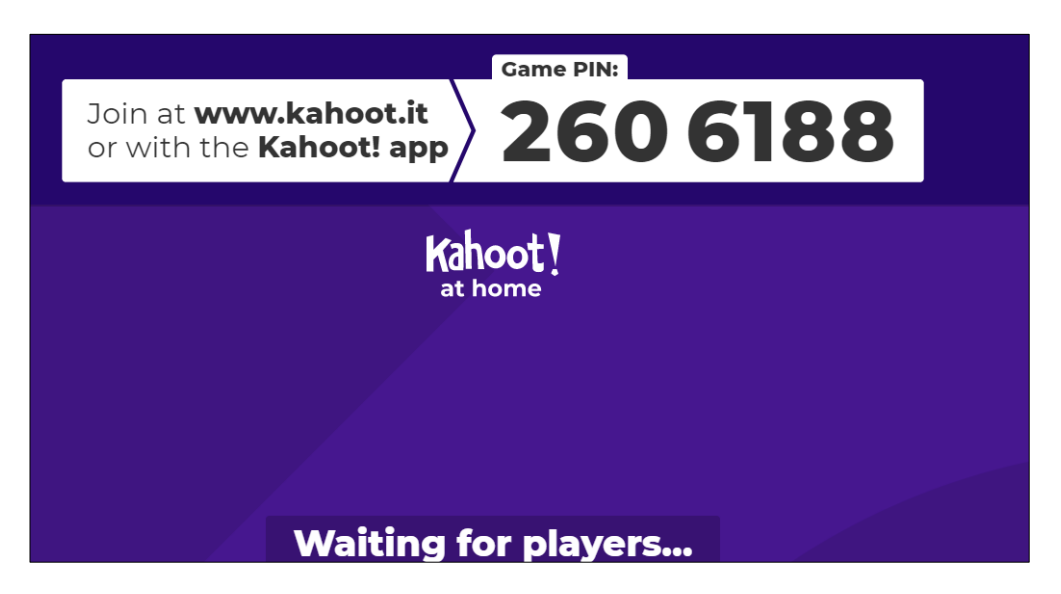

## 10. Participant view\*

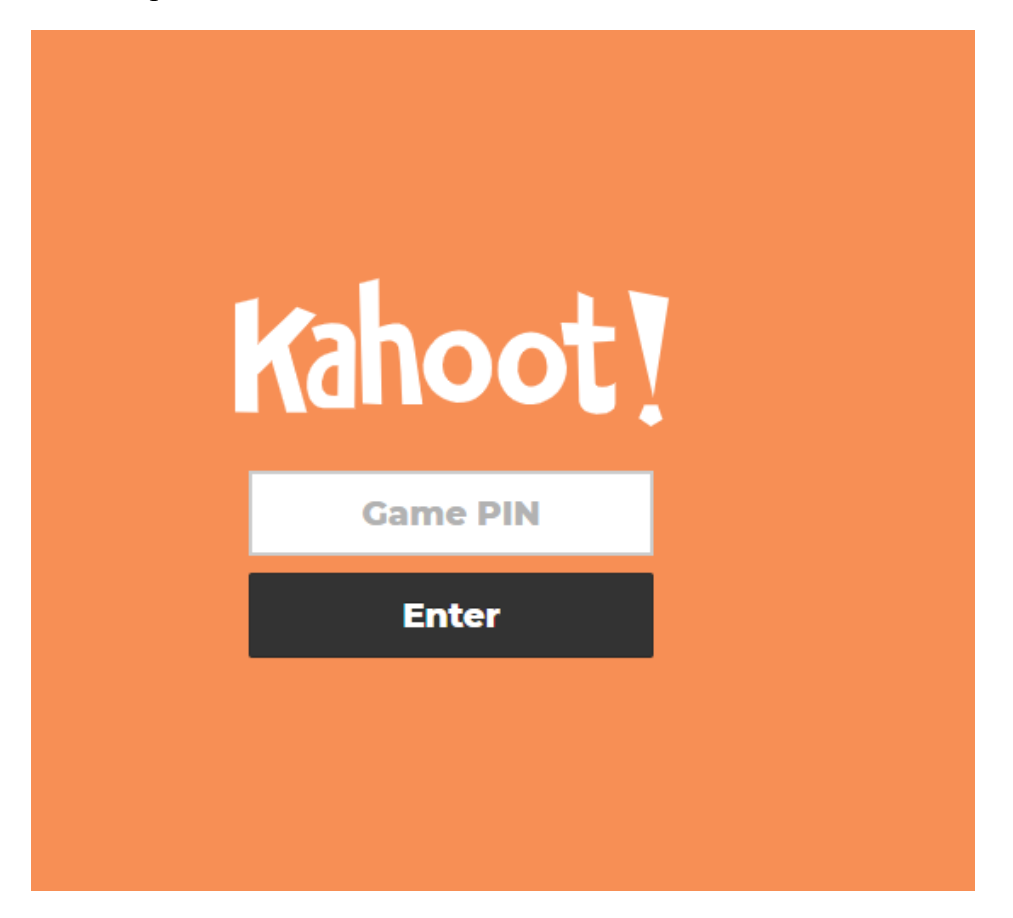

11. After the participant(s) enters the code their name will show on your home screen as seen below.

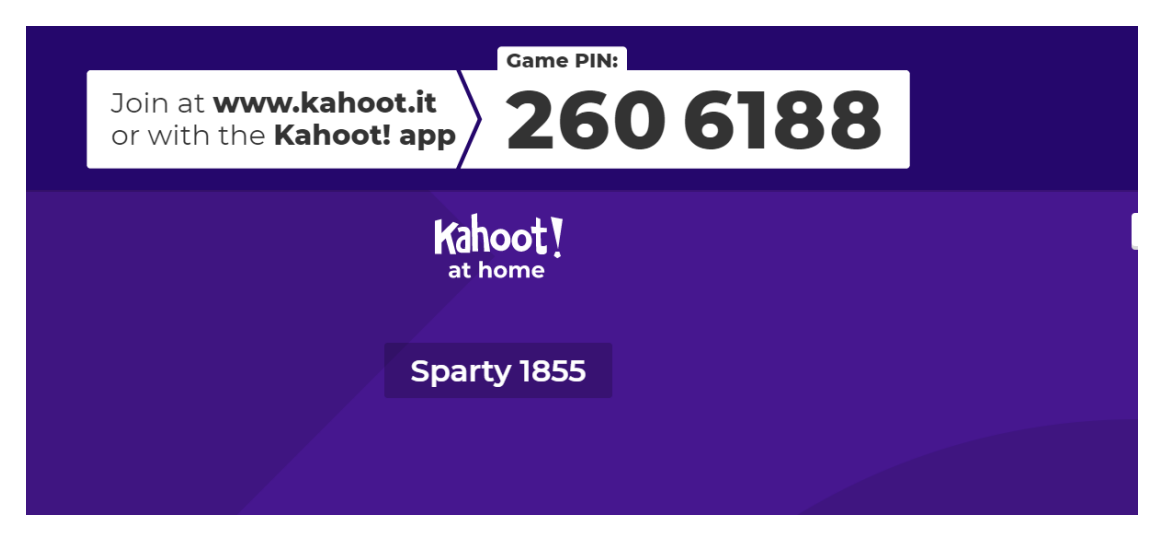

12. Once all of the participant(s) have logged in, click the start button

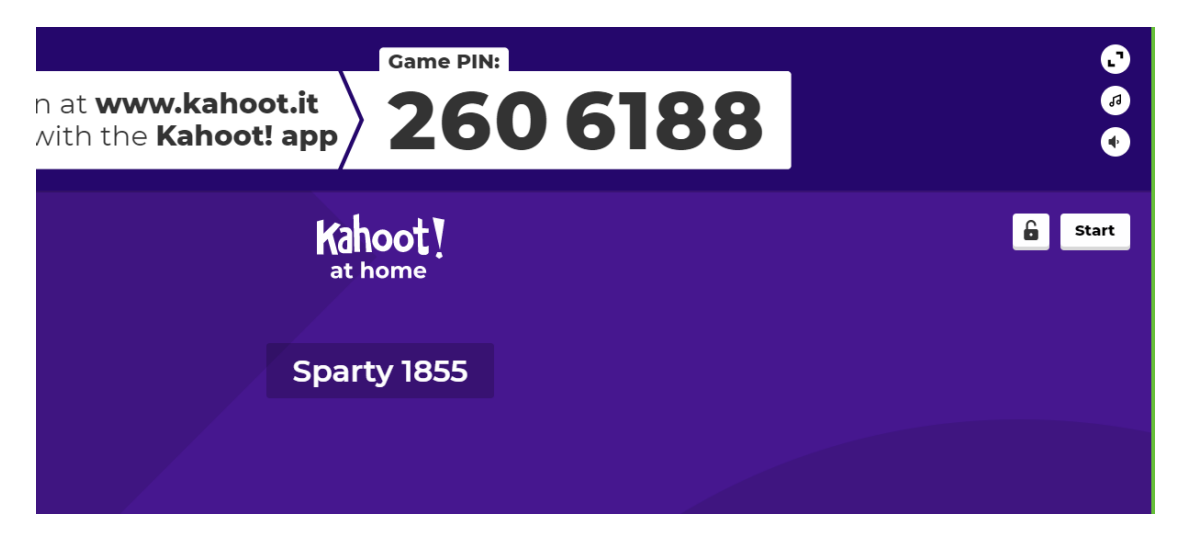

13. Follow the onscreen cues and have fun!

## Health for One, One Health for All

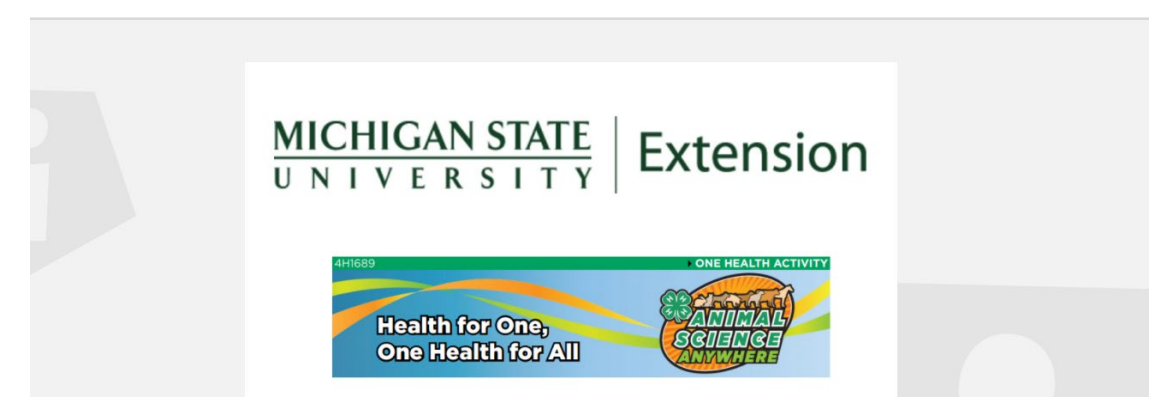

The following instructions are for creating a Kahoot account.

1. Select the log in option.

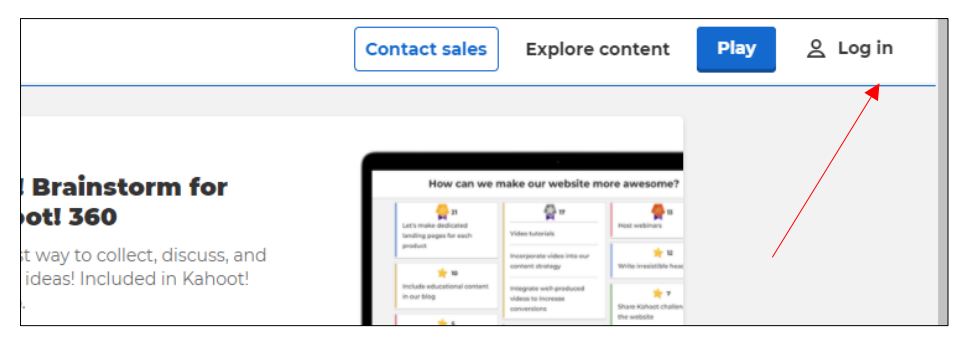

2. Select sign up.

| Log in                         |
|--------------------------------|
| Username or email              |
| Password                       |
| Log in                         |
| or                             |
| G Continue with Google         |
| Continue with Microsoft        |
| Continue with Apple            |
| Don't have an account? Sign up |
| Forgot your password?          |

3. Choose your account type.

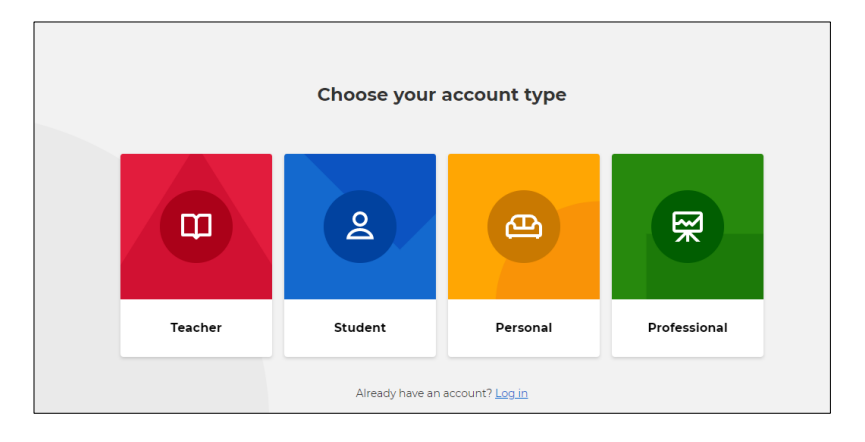

4. Choose who you will most often play with

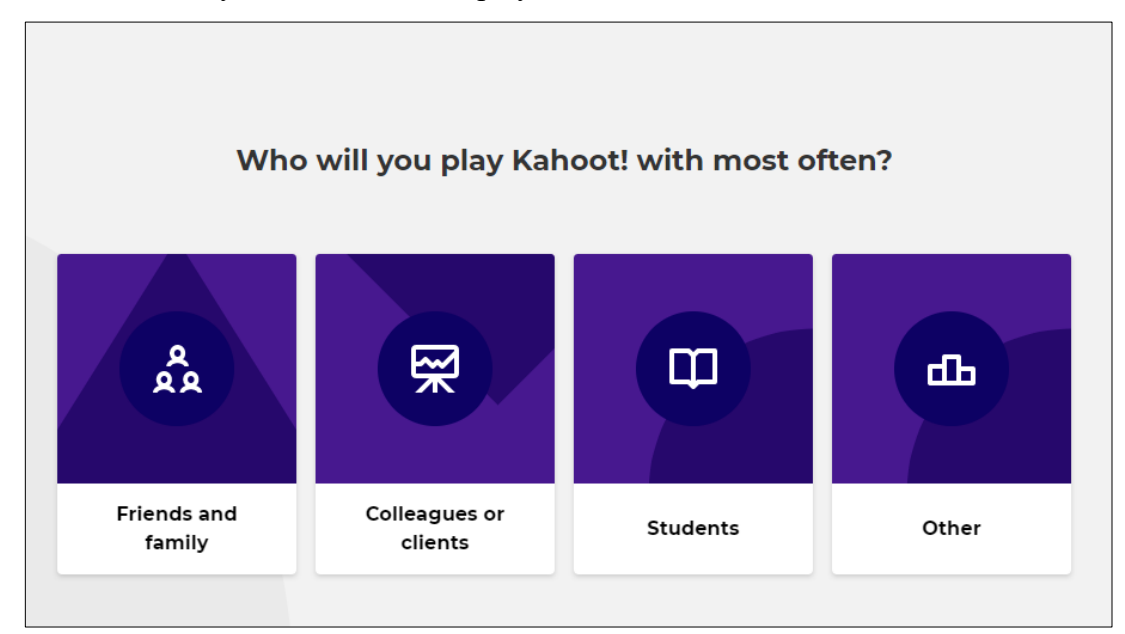

5. Enter your date of birth.

| Enter your date of birth |            |  |  |  |  |
|--------------------------|------------|--|--|--|--|
| Month Day                | Year       |  |  |  |  |
| Select 🗸 Select          | ✓ Select ✓ |  |  |  |  |

6. Create a username.

| Create a username |      |  |  |
|-------------------|------|--|--|
|                   |      |  |  |
| Enter username    | 20 😕 |  |  |
| Continu           | Ie   |  |  |

7. Sign up with an email of your choosing.

| Create an account                                                                |  |
|----------------------------------------------------------------------------------|--|
| Sign up with your email                                                          |  |
| Email .                                                                          |  |
| Password                                                                         |  |
|                                                                                  |  |
| Sign up                                                                          |  |
| I wish to receive information, offers, recommendations, and updates from Kahoot! |  |
| or                                                                               |  |

8. Choose your plan. It is suggested you use the free or basic account.

| Make learning awesome for th<br>earning games (kahoots) toge<br>and virtually.                    | e entire family! Create, play, and<br>ther with friends and family, bot                        | share<br>h in person                                                                                                    |                                                                                                    |
|---------------------------------------------------------------------------------------------------|------------------------------------------------------------------------------------------------|----------------------------------------------------------------------------------------------------|----------------------------------------------------------------------------------------------------|
| ign up for free or choose one<br>vith diverse question types in<br>engage kids of any age with le | of our Kahoot!+ plans to level up<br>addition to quiz, unlock image fe<br>arning apps at home. | learning<br>atures and                                                                                                    |                                                                                                    |
|                                                                                                   | /                                                                                              |                                                                                                    |                                                                                                    |
|                                                                                                   |                                                                                                |                                                                                                    |                                                                                                    |
| Basic                                                                                             | Kahoot!+ Home                                                                                  | Kahoot!+ Family                                                                                                    | Kahoot!+ Premier                                                                                                    |
| Create and host trivia games for small groups.                                                    | Unlock engaging game options to play in-person and virtually.                                  | Make learning awesome for your<br>entire family! Get everything in<br>Kahoot!+ Home and engaging<br>learning apps for kids. | Get everything in Kahoot!+<br>Family, captivate with open-<br>ended questions and word<br>clouds, and host large games. |
|                                                                                                   |                                                                                                | Redeem introductory offer!                                                                                                  |                                                                                                    |
| ► ►                                                                                               |                                                                                                | I I                                                                                                    | ¢15                                                                                                    |
| Free                                                                                              | \$5                                                                                            | \$ <del>7.5</del> \$5                                                                                                    | - <b>PID</b>                                                                                                    |
| Free                                                                                              | <b>\$5</b><br>per month / \$60 billed annually                                                 | \$7.5 \$5<br>per month / \$90 \$60 billed annually                                                                          | per month / \$180 billed annually                                                                                       |
| Free<br>Continue for free                                                                         | \$50 billed annually<br>Buy now                                                                | \$7.5 \$5<br>per month / <del>\$99</del> \$60 billed annually<br>Buy now Start free trial                                   | per month / \$180 billed annually Buy now Start free trial                                                              |

9. You are now ready to find your Kahoot game. Click <u>here</u> to return to the top of the document.